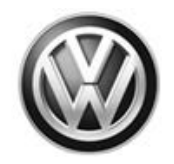

# TDI / AEM Emissions Service Action – USA ONLY Code: 23Z3

#### Repair Available – <u>Emissions Service Action 23Z3 / Improved Post-AEM Engine</u> <u>Control</u> <u>Module Software (AEM-C)</u>

| This notice is for:                                                              | <ul> <li>✓ Dealer Principal</li> <li>✓ General Manager</li> <li>✓ Sales Managers</li> </ul>                                                                                                    | <ul> <li>✓ Service Manager</li> <li>✓ Parts Manager</li> <li>✓ Service Consultant</li> </ul> | <ul><li>✓ Warranty Administrator</li><li>✓ Technicians</li></ul> |  |
|----------------------------------------------------------------------------------|----------------------------------------------------------------------------------------------------|----------------------------------------------------------------------------------------------|------------------------------------------------------------------|--|
| Date:                                                                            | December 20, 2018                                                                                                    |                                                                                              |                                                                  |  |
| IMPORTANT!<br>Emissions Service                                                  | • Dealers <u>MUST</u> provide a copy of the attached customer letter to each customer who presents their vehicle for repair under Emissions Service Action 23Z3.                                                                                                    |                                                                                              |                                                                  |  |
| Action 23Z3 (AEM-C)<br>ONLY Applies to<br>Vehicles that have<br>received the AEM | • Emissions Service Action 23Z3 (AEM-C) <u>only</u> applies to vehicles that have received the Approved Emissions Modification (AEM).                                                                                                    |                                                                                              |                                                                  |  |
|                                                                                  | • The AEM must be completed BEFORE performing the Emissions Service Action 23Z3 (AEM-C) software update.                                                                                                    |                                                                                              |                                                                  |  |
|                                                                                  | • Emissions Service Action 23Z3 (AEM-C) software update MUST explicitly be elected by the customer and be clearly marked on the repair order <u>PRIOR</u> to commencing the software update.                                                                                                    |                                                                                              |                                                                  |  |
|                                                                                  | <ul> <li>If a vehicle has not re<br/>does not apply.</li> </ul>                                                                                                    | eceived the AEM, Emission                                                                    | ns Service Action 23Z3 (AEM-C)                                   |  |
| Issue:                                                                           | Vehicles that have received the AEM inject an inadequate amount of Diesel Exhaust Fluid (DEF) after driving at high speeds (typically over 80 miles per hour) for 15 minutes or longer. This 15-minute period need not be continuous and may accumulate over multiple, consecutive trips. The Malfunction Indicator Light (MIL) and/or the DEF lamp on the instrument panel may come on due to this problem. |                                                                                              |                                                                  |  |
|                                                                                  | This condition can activate the "200 miles to no restart" countdown timer, and whe timer reaches 0 miles the vehicle will not restart.                                                                                                    |                                                                                              |                                                                  |  |
| Repair:                                                                          | REPAIR AVAILABLE                                                                                                    | – December 20, 2018                                                                          |                                                                  |  |
|                                                                                  | <ul> <li>Repair instructions available in ELSA/ServiceNet</li> <li>Install updated ECM software</li> </ul>                                                                                                    |                                                                                              |                                                                  |  |
|                                                                                  |                                                                                                    |                                                                                              |                                                                  |  |
|                                                                                  | <ul> <li>Check daily campaign<br/>inventory</li> </ul>                                                                                                    | n open inventory report or O                                                                 | MD for affected vehicles in                                      |  |
|                                                                                  | Repair every affected                                                                                                    | l inventory vehicle <u>before de</u>                                                         | livery to consumers.                                             |  |
| Parts Department:                                                                | No parts needed; software                                                                                                    | e update only                                                                                |                                                                  |  |
| Notes:                                                                           | <ul> <li>Vehicles: Certain 201</li> <li>Schedule owner repa</li> <li>Owner mailing – Dece</li> </ul>                                                                                                    | 2 – 2014 MY Volkswagen F<br>irs immediately<br>ember 5, 2018                                 | assat 2.0L TDI Gen 2                                             |  |

#### -END OF MESSAGE-

Ensure all dealership personnel are aware of this notice so they are able to address customer questions. Contact Warranty if you require additional assistance. Direct press inquiries to Volkswagen Public Relations.

#### **Claim Entry Instructions**

After campaign has been completed, enter claim as soon as possible to help prevent work from being duplicated elsewhere. Attach the Elsa screen print showing action <u>open on the day of repair</u> to the repair order.

If customer refused campaign work:

- ✓ <u>U.S. dealers:</u> Submit request via WISE under the Campaigns/Update/Recall Closure option.
- ✓ <u>Canada dealers:</u> Upload the repair order [signed by customer] to Volkswagen WIN/Operations/Campaign Closure.

| Service Number      | 23Z3                                                         |  |  |
|---------------------|--------------------------------------------------------------|--|--|
| Damage Code         | 0099                                                         |  |  |
| Parts Vendor Code   | WWO                                                          |  |  |
| Claim Type          | Sold vehicle: 7 10                                           |  |  |
|                     | Unsold vehicle: 7 90                                         |  |  |
| Causal Indicator    | Mark labor as causal                                         |  |  |
| Vehicle Wash/Loaner | Do not claim wash/loaner under this action                   |  |  |
| Criteria I.D.       | 01                                                           |  |  |
|                     | Check/Updated ECM software present, no further work required |  |  |
|                     | Labor operation: 0183 00 99 10 T.U.                          |  |  |
|                     | -OR-                                                         |  |  |
|                     | Update ECM software.                                         |  |  |
|                     | Labor operation: 2360 25 99 40 T.U.                          |  |  |

#### **Customer Letter Example (United States)**

#### This notice applies to your vehicle: <VIN>

Subject: Emissions Service Action 23Z3 2012-2014 Model Year Volkswagen Passat 2.0L TDI Vehicles

Dear Volkswagen Owner,

You should have recently received a notice identifying a problem with the Approved Emissions Modification (AEM) that was previously approved for your vehicle. This notice is to inform you that we have identified a solution to this problem (an "AEM Correction").

| What is the issue?                                                 | We determined that 2012-2014 model year Volkswagen Passat 2.0L TDIs that received the AEM inject an inadequate amount of Diesel Exhaust Fluid (DEF) under certain conditions.                                                                                                    |
|--------------------------------------------------------------------|----------------------------------------------------------------------------------------------------|
|                                                                    | • This issue may occur after driving at high speeds (typically over 80 miles per hour) for 15 minutes or longer.                                                                                                    |
|                                                                    | • This 15 minute period need not be continuous and may accumulate over multiple consecutive trips.                                                                                                    |
|                                                                    | <ul> <li>This issue causes a Malfunction Indicator Light (MIL) (the dashboard warning lights)<br/>to illuminate.</li> </ul>                                                                                                    |
|                                                                    | <ul> <li>If a vehicle that has received the AEM continues to be driven with this MIL illuminated,<br/>the vehicle may enter into a 200 mile countdown until it will not restart.</li> </ul>                                                                                                    |
| What will we do?                                                   | We developed a software calibration update to correct this issue.                                                                                                    |
|                                                                    | <ul> <li>This software change does not change any vehicle attributes, such as fuel economy or<br/>DEF consumption, and the software update does not affect your vehicle's warranty.</li> </ul>                                                                                                    |
|                                                                    | • The software calibration update will be available free of charge.                                                                                                    |
|                                                                    | • The update will take less than one hour to complete and will not impact the drivability or other features of your vehicle.                                                                                                    |
|                                                                    | <ul> <li>Please keep in mind that your dealer may need additional time for the preparation of<br/>the repair, as well as to accommodate their daily workshop schedule.</li> </ul>                                                                                                    |
| What should you do?                                                | If you already received an AEM, you have two options:                                                                                                    |
|                                                                    | • <b>Option 1:</b> At your convenience, you may contact your nearest authorized Volkswagen dealer and arrange for an appointment to receive the software upgrade at no cost to you.                                                                                                    |
|                                                                    | • <b>Option 2:</b> When you visit your Volkswagen service department for any reason, including a MIL caused by this issue, the dealer can update the software <u>with your approval</u> .                                                                                                    |
|                                                                    | Additionally, If you chose to receive an AEM, but have not yet received it, please contact your nearest authorized Volkswagen dealer for an appointment. The dealer will provide the AEM and an AEM Correction during the same appointment.                                                                                                    |
| Lease vehicles and<br>address changes                              | If you are the lessor and registered owner of the vehicle identified in this action, please forward this letter immediately via first-class mail to the lessee within ten (10) days of receipt. If you have changed your address or sold the vehicle, please fill out the enclosed prepaid Owner Reply card and mail it to us so we can update our records. |
| Can we assist you<br>further?                                      | If you should have any questions about this communication, please don't hesitate to contact Customer CARE, Monday through Friday by phone at 800-893-5298. You are also welcome to e-mail or chat through the "Contact Us" page <u>http://www.vw.com/contact</u> .                                                                                          |
| Checking your vehicle<br>for open Recalls and<br>Service Campaigns | To check your vehicle's eligibility for repair under this or any other recall/service campaign, please visit <u>www.vw.com/owners/recalls</u> and enter your Vehicle Identification Number (VIN) into the Recall/Service Campaign Lookup tool.                                                                                                    |

We apologize for any inconvenience this matter may cause; however we are taking this action to help ensure your vehicle continues to meet and exceed your expectations.

Sincerely,

Volkswagen Group of America, Inc.

### **Campaign Work Procedure**

#### **ATTENTION!**

Damages resulting from improper repair or failure to follow these work instructions are the dealer's responsibility and are not eligible for reimbursement under this action.

| IMPORTANT!<br>Emissions Service Action<br>23Z3 (AEM-C) ONLY<br>Applies to Vehicles that<br>have received the AEM | • | Emissions Service Action 23Z3 (AEM-C) <u>only</u> applies to vehicles that have received the Approved Emissions Modification (AEM).                                                        |
|----------------------------------------------------------------------------------------------------|---|----------------------------------------------------------------------------------------------------|
|                                                                                                    | • | The AEM must be completed BEFORE performing the Emissions Service Action 23Z3 (AEM-C) software update.                                                                                     |
|                                                                                                    | • | Emissions Service Action 23Z3 (AEM-C) software update MUST explicitly be elected by the customer and be clearly marked on the repair order <u>PRIOR</u> to commencing the software update. |
|                                                                                                    | • | If a vehicle has not received the AEM, Emissions Service Action 23Z3 (AEM-C) does not apply.                                                                                               |

### **Campaign Work Procedure**

### 23Z3 Emission Recall

# 

- Damages resulting from improper repair or failure to follow these work instructions are the dealer's • responsibility and are not eligible for reimbursement under this action.
- Diagnosis and repair of pre-existing conditions in the vehicle are not covered under this action. .

#### **Required Tools**

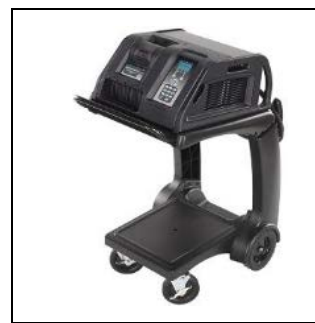

Battery Tester/Charger

- GRX3000VAS-

(or equivalent)

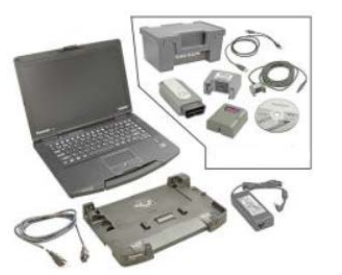

**Diagnostic Tester** -VAS6150X/VAS6160-(or equivalent)

### **Repair Instruction**

#### Section A - Check for Previous Repair

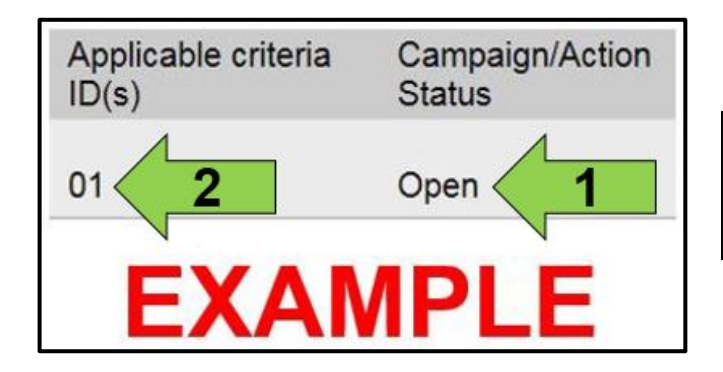

• Enter the VIN in Elsa and proceed to the "Campaign/Action" screen.

### 

On the date of repair, print this screen and keep a copy with the repair order.

- Confirm the Campaign/Action is open <arrow 1>. If the status is closed, no further work is required.
- Note the Applicable Criteria ID <arrow 2> for use in determining the correct work to be done and corresponding parts associated.

Proceed to Section B.

#### **Section B – Repair Procedure**

| ① NOTE                                                                                                    |
|----------------------------------------------------------------------------------------------------|
| Prior to launching the VAS Diagnostic Tester and starting an update, ensure the following conditions are met;                                                                                                    |
| ✓ The ODIS software is completely up to date.                                                                                                    |
| Refer to the "Alerts" section on ServiceNet home page for the current ODIS version.                                                                                                    |
| ✓ The battery charger is connected to the vehicle battery and remains connected for the duration of the software update.                                                                                                    |
| <ul> <li>Battery voltage must remain above 12.5 volts for the duration of the software update. Failure to do so may cause the update to fail, which could result in damage to the control module. Control modules damaged by insufficient voltage will not be covered.</li> </ul>                                                                                                   |
| $\checkmark$ The screen saver and power saving settings are off.                                                                                                    |
| <ul> <li>Failure to do so may result in the tester entering power save mode during the software update,<br/>which could result in damage to the control module.</li> </ul>                                                                                                    |
| ✓ The VAS Diagnostic Tester is plugged in using the supplied power adapters.                                                                                                    |
| <ul> <li>Under no circumstances should the tester be used on battery power alone during the software<br/>update. Failure to do so may result in the tester powering off during the update, which could<br/>result in damage to the control module.</li> </ul>                                                                                                    |
| ✓ If using a Bluetooth transmitter head, it is connected to the tester with a USB cable.                                                                                                    |
| <ul> <li>Performing a software update using a Bluetooth connection increases the risk of losing connection during the update, which could result in damage to the control module. It also greatly increases the time required to perform the update. Requests for additional time or parts will be denied if the GFF log shows the update was performed using Bluetooth.</li> </ul> |
| ✓ The Bluetooth function of the scan tool is physically switched off <see below="" pictures="">.</see>                                                                                                    |
|                                                                                                    |

VAS 6150 & VAS 6150A (Front panel behind handle)

(Right side behind WIRELESS door)

VAS 6150B

VAS 6150C/D (Left side behind SC/EX door)

#### 

Radiator Fan(s) may cycle ON high speed during the Update Process! There is a serious risk that personal injury may result if contact is made with spinning fan blades. Keep hands and all objects away from Radiator Fan(s) during Update Process!

#### 

De

To Update-Programming using SVM, review and follow instructions in Technical Bulletin 2014603: Software Version Management (SVM) Operating Instructions.

The SVM Process must be completed in its entirety so the database receives the update confirmation response. A warranty claim may not be reimbursed if there is no confirmation response to support the claim.

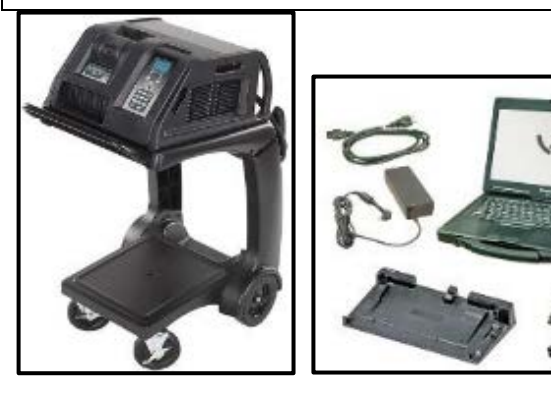

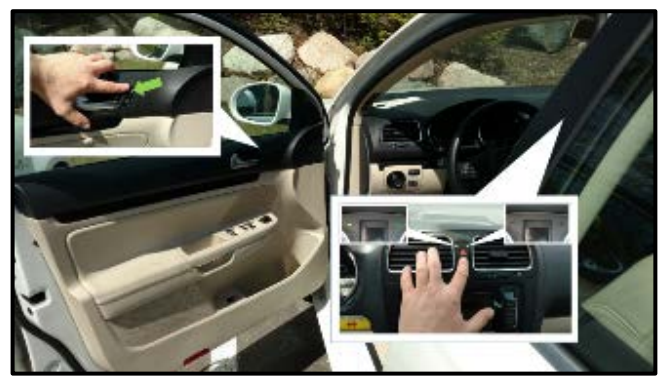

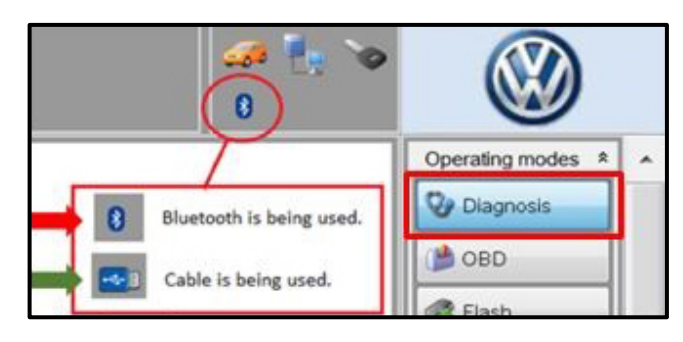

- Open the hood.
- Open the battery cover.
- Switch the ignition on.
- Apply the parking brake.
- Switch off all consumers (headlights, heated seats, climate control, radio, etc.).
- Connect the VAS6150X/VAS6160X Diagnostic Tester to the vehicle.
- Start the ODIS program.
- Attach the GRX3000VAS Tester/Charger (or equivalent) to the vehicle battery.
- Press the unlock door button <arrow>, and turn the hazards on.

### 

The procedure may cancel itself if the hazard warning lights are not switched on. The hazard warning lights prevent the system from switching to bus sleep mode during the update.

- Confirm that scan tool is communicating with the diagnostic head by USB <Green Arrow>.
  - If the Bluetooth symbol is shown <Red Arrow> then disconnect the diagnostic head from the vehicle and reconnect the USB cable to the diagnostic head and then reattach to the vehicle.
- Upon ODIS startup, verify the "Diagnosis" operating mode is selected <as shown>.

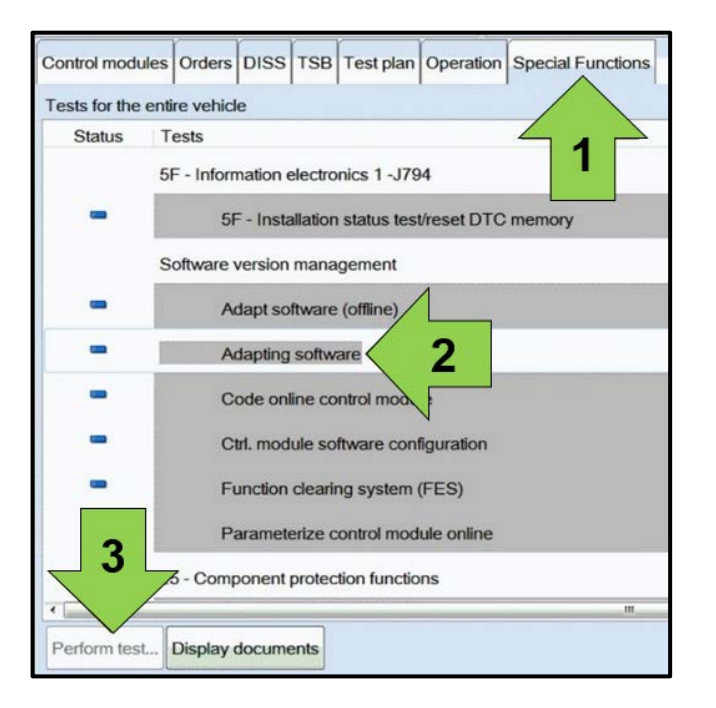

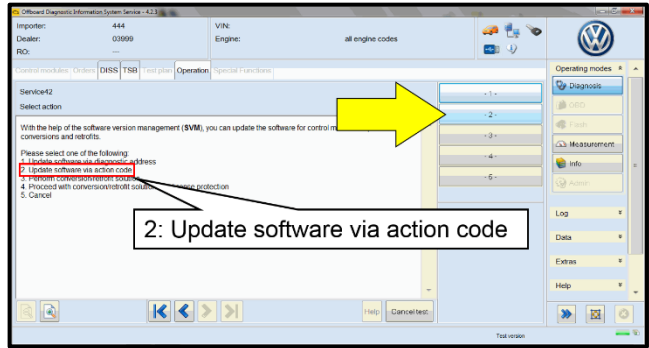

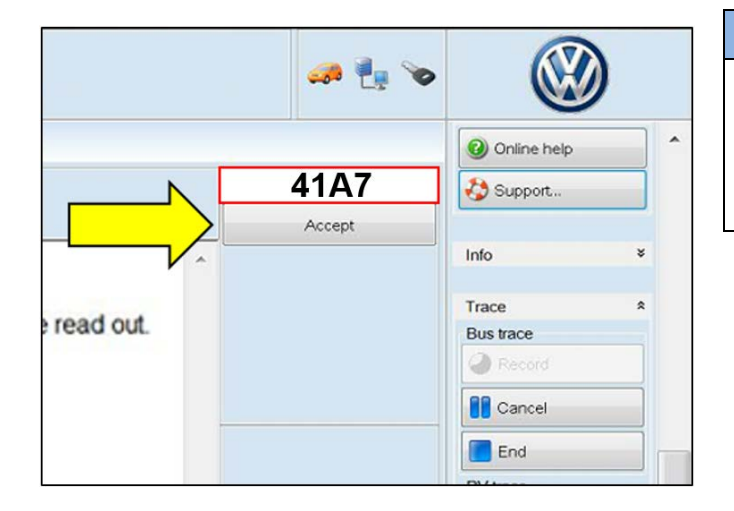

December 2018

 Once the GFF scan is complete, select "Special functions" <arrow 1>, then "Adapting software" <arrow 2>, then select "Perform test" <arrow 3>.

• Select option 2 to "Update software via action code".

#### 

Using <u>Bluetooth</u> for this action is <u>PROHIBITED</u>!

Damage caused to electronic components (e.g. ECM, TCM, etc.) during the SVM flash process is not covered.

• Enter the corrective action code (SVM code) as listed below.

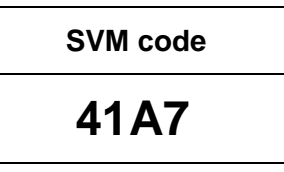

• Select "Accept" <arrow> and follow the on screen prompts.

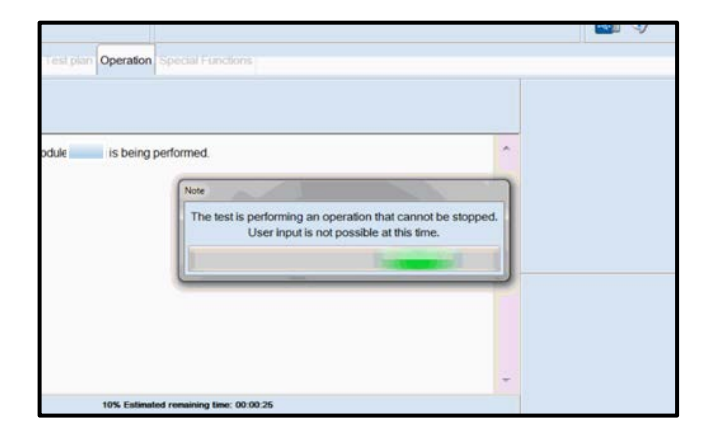

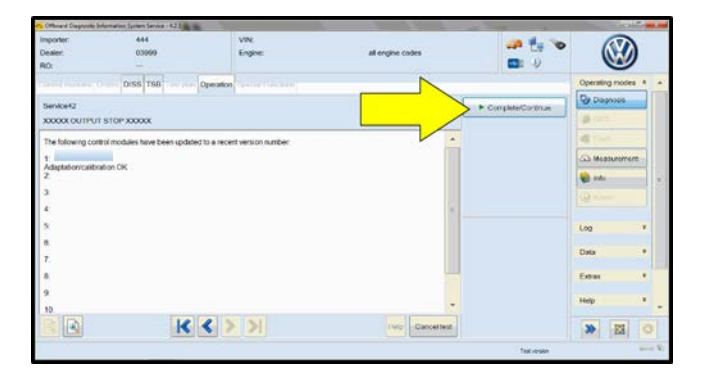

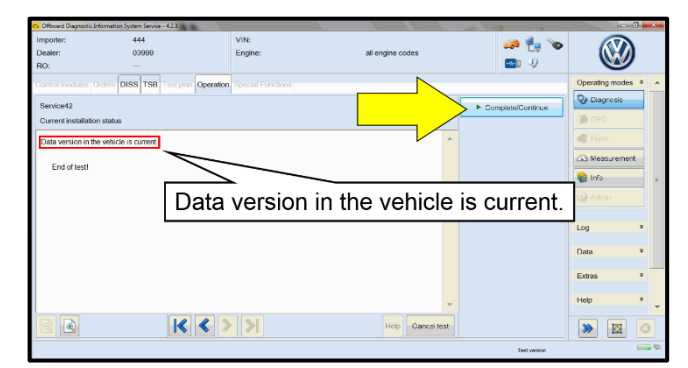

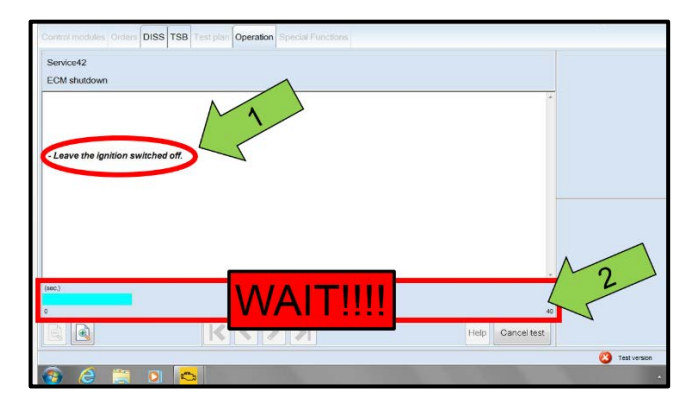

- During the flash, this screen appears when each of the following operations are performed:
  - Flashing and Parameterization.
  - Adaptation/Calibration.
  - o Coding
- User input is not possible during these operations.

• Select Complete/Continue <arrow> after each operation is completed.

- When the SVM update is complete a confirmation message is displayed <as shown>.
- Select "Complete/Continue" <arrow>.

#### 

- It is **IMPERATIVE** that <u>ALL</u> of the ignition cycle on/off delay requests are fulfilled in their entirety during this flash process <arrow 1>.
- Failing to wait for the ignition on/off timing cycle to complete (progress bar and countdown timer <arrow 2>) before cycling the ignition on/off MAY damage a control module.
- Damage to control modules as a result of failing to wait the specified time displayed by the progress bar and countdown timer <arrow 2> are **NOT** covered under this action.

| Electronics Rear Let   | t (Door electronics left rear | (LIN bus)  | ) (1K0959  | 703Q 1 | 120 J3 |
|------------------------|-------------------------------|------------|------------|--------|--------|
|                        |                               | (2         |            |        |        |
| Electronics Rear Rig   | t (Door electronics right r   | ear (LIN b | us)) (1K09 | 59704Q | 1120   |
| os 1 (03 - ABS/EDS/    | ASR/ESP Mark 60 EC) (1)       | K0907379   | AC 0101    | ESP F  | RONT M |
| ring Assistance (44 -  | Measurement                   | sch. (G    | b) (1K19   | 09144M | 1901   |
| g (16 - Airbag VW8     | Identity control module       | SAR.       |            | (34)   |        |
| bilizer (Immobilizer · | Select version                | P 122      | 2 IMMO     | 3HL    | )      |
|                        | Check DTC memory              |            |            |        |        |
| lule List Componen     | Read all DTC memories         | ulpment li | st         |        |        |
| Sorting                | Guided Functions              |            |            |        |        |
|                        | Control module OBD            |            |            |        |        |
| 🕘 🚳                    | Vehicle OBD                   |            |            |        |        |

| m (00A5 - Front  | sensor for driver assistant systems) (3Q0980654H 0272 MQB_B_MFK                                                         | 3Q0980654A |
|------------------|----------------------------------------------------------------------------------------------------|------------|
| tion module) (30 | Exit GFF: End GFF?                                                                                                    |            |
|                  | All DTC memory entries were erased. There are new or known<br>DTC memory entries. Calculate a new test plan?     Yes No |            |
|                  |                                                                                                    |            |

- After the software update is completed and before sending the GFF Log Online:
  - Select the "Control Module" tab. 0
  - Scroll down and right click on the module 0 that was updated (01XX).
  - Select "Identify Control Module" <arrow> 0 and select the ECM.

Exit GFF and send diagnostic protocol online when prompted.

# 

Static communication faults may store in various control modules during the flash. These faults can only be cleared by following one of these steps:

- Drive the vehicle a short distance (around the parking lot, for example).
- After selecting "Yes", turn the ignition off for 30 seconds, turn it back on and repeat the GFF exit program.
- Clear faults using OBD (an additional key cycle may also be required).
- Release the parking brake.
- Turn off the hazard lamps.
- Disconnect the VAS tester.
- Switch off and disconnect the battery charger.
- Reinstall the battery cover.

Proceed to Section C.

#### Section C – Campaign Completion Label

Fill out and affix Campaign Completion Label, part number CAMP 010 000, next to the vehicle emission control information label.

(i) TIP

Ensure Campaign Completion Label does not cover any existing label(s).

ALL WORK IS COMPLETE.